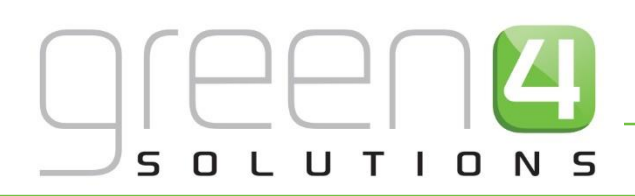

# CRM DRIVEN SOLUTIONS FOR SPORT & LEISURE

# PROMOTIONS, COUPONS AND VOUCHERS USER GUIDE

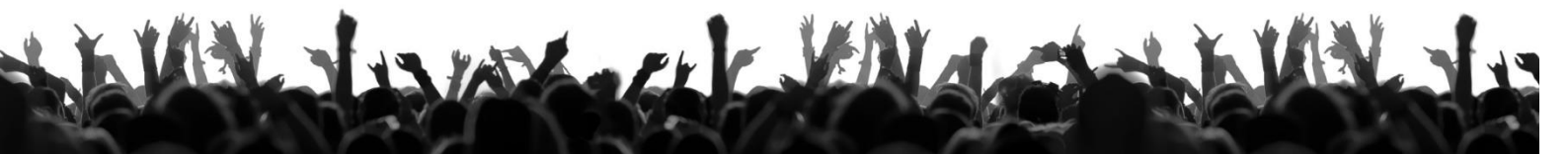

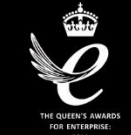

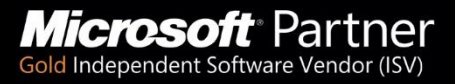

# CONTENTS

| About this Document                                                                                                    |
|----------------------------------------------------------------------------------------------------|
| Non-Disclosure                                                                                                    |
| Copyright3                                                                                                    |
| Document Control3                                                                                                    |
| Contact4                                                                                                    |
| Overview5                                                                                                    |
| 1. Promotions                                                                                                    |
| 1.1. Creating a Promotions Record                                                                                                    |
| 2. Coupons                                                                                                    |
| 2.1. Setting up Your Coupon Payment Method10                                                                                                    |
| 2.2. Setting up your Organisation to Accept Coupons12                                                                                                    |
| 2.3. Setting up the Coupon Category12                                                                                                    |
| To add an Image to the Coupon Category13                                                                                                    |
|                                                                                                    |
| 2.4. Setting up the Coupon Type                                                                                                    |
| 2.4. Setting up the Coupon Type162.5. Setting Up the Coupon Product19                                                                                                    |
| 2.4. Setting up the Coupon Type162.5. Setting Up the Coupon Product192.6. Create the Coupon Bookable Product20                                                                                                    |
| 2.4. Setting up the Coupon Type162.5. Setting Up the Coupon Product192.6. Create the Coupon Bookable Product202.7. Importing Coupons26                                                                                                    |
| 2.4. Setting up the Coupon Type162.5. Setting Up the Coupon Product192.6. Create the Coupon Bookable Product202.7. Importing Coupons26Coupons Check List28                                                                                                    |
| 2.4. Setting up the Coupon Type162.5. Setting Up the Coupon Product192.6. Create the Coupon Bookable Product202.7. Importing Coupons26Coupons Check List283. Vouchers29                                                                                                    |
| 2.4. Setting up the Coupon Type162.5. Setting Up the Coupon Product192.6. Create the Coupon Bookable Product202.7. Importing Coupons26Coupons Check List283. Vouchers293.1. Set your Organisation to Accept Vouchers29                                                                                                    |
| 2.4. Setting up the Coupon Type162.5. Setting Up the Coupon Product192.6. Create the Coupon Bookable Product202.7. Importing Coupons26Coupons Check List283. Vouchers293.1. Set your Organisation to Accept Vouchers293.2. Creating the Voucher Variant Types29                                                                                                    |
| 2.4. Setting up the Coupon Type162.5. Setting Up the Coupon Product192.6. Create the Coupon Bookable Product202.7. Importing Coupons26Coupons Check List283. Vouchers293.1. Set your Organisation to Accept Vouchers293.2. Creating the Voucher Variant Types293.3. Create the Voucher Bookable Product31                                                                                                    |
| 2.4. Setting up the Coupon Type162.5. Setting Up the Coupon Product192.6. Create the Coupon Bookable Product202.7. Importing Coupons26Coupons Check List283. Vouchers293.1. Set your Organisation to Accept Vouchers293.2. Creating the Voucher Variant Types293.3. Create the Voucher Bookable Product313.4. Create the Voucher Payment Method36                                                                    |
| 2.4. Setting up the Coupon Type162.5. Setting Up the Coupon Product192.6. Create the Coupon Bookable Product202.7. Importing Coupons26Coupons Check List283. Vouchers293.1. Set your Organisation to Accept Vouchers293.2. Creating the Voucher Variant Types293.3. Create the Voucher Bookable Product313.4. Create the Voucher Payment Method36Defining Channels37                                                 |
| 2.4. Setting up the Coupon Type162.5. Setting Up the Coupon Product192.6. Create the Coupon Bookable Product202.7. Importing Coupons26Coupons Check List283. Vouchers293.1. Set your Organisation to Accept Vouchers293.2. Creating the Voucher Variant Types293.3. Create the Voucher Bookable Product313.4. Create the Voucher Payment Method36Defining Channels373.5. Reviewing the Voucher availability in CRM38 |

# **ABOUT THIS DOCUMENT**

This document has been prepared as a User Guide for Promotions, Coupons and Vouchers.

## **NON-DISCLOSURE**

All information contained in this document is to be treated as confidential information provided for the purpose of using Green 4 Solutions modules.

## COPYRIGHT

#### © Green 4 Solutions Ltd

While every effort has been made to ensure the accuracy of the information contained in this publication, the information is supplied without representation or warranty of any kind, is subject to change without notice and does not represent a commitment on the part of Green 4 Solutions Limited. Green 4 Solutions Limited therefore, assumes no responsibility and shall have no liability, consequential or otherwise, of any kind arising from this material or any part thereof, or any supplementary materials subsequently issued by Green 4 Solutions Limited. Green 4 Solutions Limited. Green 4 Solutions Limited.

## **DOCUMENT CONTROL**

| Version | Date       | Change                 | Initials |
|---------|------------|------------------------|----------|
| V1.0    | 09/09/2014 | This is a new document | JW       |
| V1.1    | 24/11/2014 | Reviewed and Updated   | JW       |

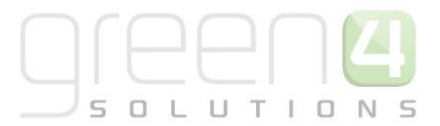

# CONTACT

Any correspondence should be addressed to:

Product Development

Green 4 Solutions Limited 16-17 Midland Court Central Park Lutterworth Leicestershire LE17 4PN UK

Phone: +44 (0) 845 508 8149 Email: <a href="mailto:support@green4solutions.com">support@green4solutions.com</a> Web: <a href="mailto:www.green4solutions.com">www.green4solutions.com</a>

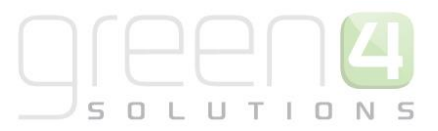

# **OVERVIEW**

# Promotions

**Promotions** can be setup to offer customers the chance to purchase a product at a special rate. To be able to do this the customer must have had access to a promotional code of which they can either enter themselves when purchasing on the WEB or that can be entered into POS by the POS Operator.

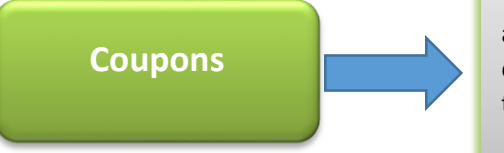

**Coupons** have no monetary value, and can only be redeemed against defined activities (for example, used to get a free drink or a reduced price on a match day ticket). Coupons can be sold externally (e.g. Groupon) or internally using the Green 4 Ticketing.

Vouchers

**Vouchers** have a monetary value (e.g. a £10 voucher) and can be redeemed against a product that you are selling. Vouchers can be set up to be both sold as a product but can also be accepted as a payment mechanism when paying for a product at the checkout where a unique voucher code must be entered.

# **1. PROMOTIONS**

The Promotions entity is used to add the details of any promotions that are available to your Green 4 users.

# 1.1. CREATING A PROMOTIONS RECORD

To create a Promotion record:

- a) In the CRM Navigation Panel select Promotions followed by Promotions.
- b) The Promotions list view will be displayed:

| File Promotions View             | Charts Add Customize                                                                                                    | 2 ME WICLOSOF          | Coynamics CRW |               |
|----------------------------------|----------------------------------------------------------------------------------------------------|------------------------|---------------|---------------|
| New Promotors View               | Consider the construction of the construction of the construction | Run<br>Report - Data - | Advanced      |               |
| Promotions 🛛 🚮 🙀 -               | Promotions Active Promot                                                                                                    | ions 🕶                 |               |               |
| à Offers                         | Name 🔺                                                                                                    | Promotion Type         | Code          | Value Percent |
| Promotions                       | 10% off season tickets                                                                                                    | X % off Booking        | 10percent     | 10.0          |
| Promotion Types                  | Crawley                                                                                                    | X % off Booking        | CRAWLEY       | 10.0          |
| Promotion Exclusion Dates        | Half price tickets vs Monaco                                                                                                    | X % off Booking        | halfprice     | 50.0          |
|                                  | Hull                                                                                                    | Buy 1 get one free     | saints0107    |               |
|                                  | Money Off                                                                                                    | £ off Booking          | Training      | £5.00         |
|                                  | test1                                                                                                    | X % off Booking        | 10            | 10.0          |
| Marketing<br>Loyalty<br>Bookings | ^                                                                                                    |                        |               |               |
| Product Management               |                                                                                                    |                        |               |               |
| Venue Management                 |                                                                                                    |                        |               |               |
| Membership                       |                                                                                                    |                        |               |               |
| Promotions                       |                                                                                                    |                        |               |               |
| Service                          | <                                                                                                    |                        |               |               |
|                                  |                                                                                                    |                        |               |               |

- c) Select **New** on the ribbon (highlighted in the above figure).
- d) A blank Promotions form will be displayed:

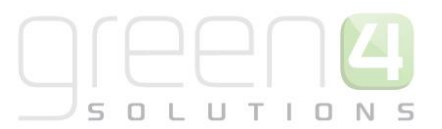

|                                                                                                    |                                                          | 🚧 Microsoft                      | Dynamics CRM |                               | CRM2011 Administrator |
|----------------------------------------------------------------------------------------------------|----------------------------------------------------------|----------------------------------|--------------|-------------------------------|-----------------------|
| Save & New<br>Save & Save & New<br>Close<br>Save                                                                                             | Sharing -<br>Copy a Link<br>E-mail a Link<br>Collaborate | Start<br>ov Dialog<br>ocess Data |              |                               |                       |
| Information<br>General                                                                                                    | Promotion<br>New                                         |                                  |              |                               | Promotions 💌 🏦        |
| Notes<br>Related                                                                                                    |                                                          | [                                |              | Туре                          |                       |
| <ul> <li>▲ Common</li> <li>▲ Activities</li> <li>Closed Activities</li> <li>▲ Audit History</li> <li>▲ Bookings</li> <li>▲ Offers</li> </ul> | Promotion Type<br>Value<br>Analysis Category             | £                                | Q            | Code Percent Bookable Product |                       |
| Processes     Workflows     Dialog Sessions                                                                                                  | Require Login<br>Valid From *                            | ● No C Yes                       |              | Valid To *                    |                       |
|                                                                                                    | Expired Description Qualifying Details Product Group     |                                  |              | Product Variant Type          |                       |
|                                                                                                    | Activities From Reward Details                           |                                  | ···          | Activities To                 |                       |
|                                                                                                    | Reward Product<br>Group<br>Reward Activities             |                                  |              | Reward Activities To          |                       |

e) Complete the following details:

General:

- Name. Enter a name for the promotion.
- **Description.** Enter a description of the promotion.
- Promotion Type. Use the Look Up button to select the appropriate Promotion Type for example X% Off Booking. If a suitable Promotion Type does not exist, click New on the Look Up Records dialog. The Promotion Type form will be displayed. Complete the following details before selecting Save and Close to return to the Look Up Records dialog:
  - i. Name. Enter a name for the promotion type.
  - ii. **Description.** Enter a description for the promotion type.
  - iii. **Sql.** Enter the sql query that will be used to apply the promotion to the customer's shopping cart.
- Value. Enter a monetary value for the promotion. This option should be used for Value of Booking and Value of Product type promotions only.
- Analysis Category. Use the Look Up to select an Analysis Category for the promotion to be a part of.

- **Fixture.** If the promotion is to be for a fixture, use the Look Up Records dialog to select the fixture associated with the promotion. This field can be left blank if the promotion is not aimed at a fixture.
- **Require Login.** Select **Yes** if the customer is required to log in to apply the promotion code. Used for the Web channel only.
- **Type.** Use the drop-down list to select the type of promotion. Select from the following options:
  - % of Booking. Select if the promotion results in the customer receiving a discount worth a defined percentage of the total value of the booking, for example 10% off the total value of the booking.
  - ii. **Value of Booking.** Select if the customer is to receive a promotion worth defined amount subtracted from the value of their booking.
  - iii. **% of Product.** Select if the customer is to receive a discount worth a defined percentage of the cost of a product, for example 10% off the cost of a game.
  - iv. Value of Product. Select if the customer is to receive a promotion worth defined amount subtracted from the value of their booking.
- **Code.** Enter the promotional code. The code will need to be entered by the customer in order on the Web or the POS operator to receive their promotional discount.
- **Percent.** Enter a percentage value for the promotion. This option should be used for % of Booking and % of Product promotions only.
- **Bookable Product.** If the promotion is to be for a bookable product, use the Look Up Records dialog to select the product associated with the promotion. This field can be left blank if the promotion is not aimed at a Bookable Product.
- Series. If the promotion is to be for a Series, use the Look Up Records dialog to select the series associated with the promotion. This field can be left blank if the promotion is not aimed at a Series.
- Valid From. Enter the date and time between which the promotion can be used.
- **Expired Description.** Enter the details of the message that will be displayed when a customer attempts to use the promotion outside the valid time frame.
- Valid To. Enter the date and time between which the promotion can be used.

#### Qualifying Details:

- **Product Group.** Use the Look Up Records dialog to select the product group associated with the promotion.
- Activities From. Enter the qualifying period during which activities must occur in order to qualify for the promotion. The code can only be redeemed against activities running on or after this date.
- **Communication Name.** Enter the qualifying ecommunication.
- **Communication Days.** Enter the qualifying ecommunication days.
- **Product Variant Type.** If the promotion is for a specific Variant Type, use the Look Up Records dialog to select the product variant associated with the promotion.
- Activities To. Enter the qualifying period during which activities must occur in order to qualify for the promotion. The code can only be redeemed against activities
- Valid Bookings X Days since Communication. Enter the number of days after the communication in which bookings must be made in order to qualify.

Reward Details:

- **Reward Product Group.** If a promotion is to be offered for an entire product group, use the Look Up to select a product group, all bookable products that sit under the chosen product group will be subject to the promotion.
- **Reward Activities To.** If using a Reward Product Group, enter the date that the promotion for this group is available to.
- **Reward Activities From.** If using a Reward Product Group, enter the date that the promotion for this group is available from.
- **Exclude these Days.** Select the days that are excluded from the promotion.
- f) Once the details are complete select **Save and Close** on the ribbon. The promotion will be enabled when entering the Promotional Code in the appropriate Channel.

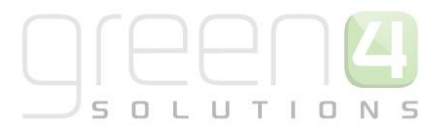

# 2. COUPONS

Within Green 4 Ticketing coupons have no monetary value, and can only be redeemed against defined activities (for example, used to get a free drink or a reduced price on a match day ticket). Coupons can be sold externally (e.g. Groupon) or internally using the Green 4 Ticketing. Setting up coupons involves a number of entities, each of which represents a level of the hierarchy shown below:

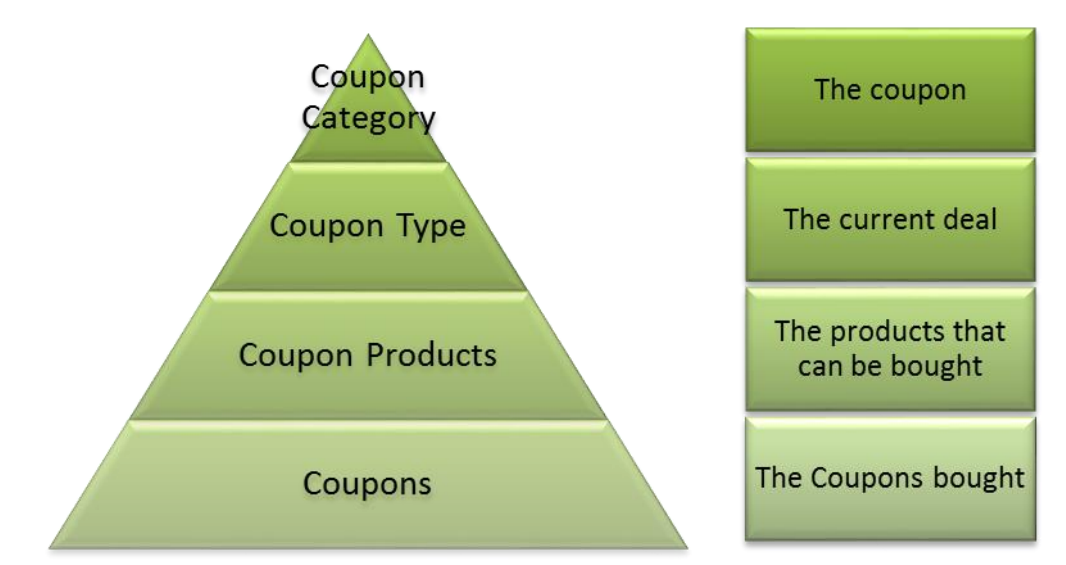

To set up Green 4 Ticketing to allow the use of coupons complete the following steps:

## 2.1. SETTING UP YOUR COUPON PAYMENT METHOD

Firstly, it is essential that a Coupon type payment method has been created. This is so that products can then be paid for via the use of a Coupon. To create a Coupon payment method:

a) Select **Venue Management** followed by **Payment Methods**, a list of all current payment methods will be displayed.

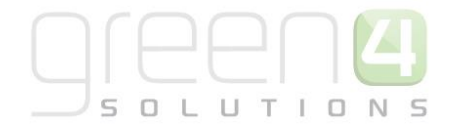

| File Payment Methods    | ew Charts Add Customize                | Filter Advanced<br>Find        |
|-------------------------|----------------------------------------|--------------------------------|
| Records                 | Collaborate Process                    | Data                           |
| Venue Mana 🚹 🖳 -        | Payment Methods Active Payment Methods | <b>▼</b>                       |
| Bookable Resources      | Name 🔺                                 | Payment Type Available Offline |
| Booking Operators       | Booking Agent                          | Invoice                        |
| Channels                | Cash Cash                              | Cash Yes                       |
| Company Details         | Cashless                               | Cashless Card No               |
| Coupon Types            | Chip and Pin                           | Chip & Pin                     |
|                         | Commidea Card                          | Card No                        |
| Menu Boards             | Coupon                                 | Coupon No                      |
| on Hold Reasons         | Credit                                 | Credit                         |
| la Payment Mandates     | Credit Account                         | Credit Account No              |
| Arrow Payment Methods   | Direct Debit                           | Finance No                     |
| Payment Schedules       | Direct Debit Absolute                  | Finance No                     |
| A Referred from options | Direct Debit Gloucester                | Finance No                     |
| Workplace               | Discount                               | Discount                       |
| Sales                   | Internal                               | Invoice                        |
| Sales                   |                                        | Invoice                        |
| Marketing               |                                        | Lovalty No                     |
| Loyalty                 | One Vest DD                            | Cash                           |
| Paakinna                | Delete                                 | Laught No.                     |
| bookings                | Perspection                            | Personation                    |
| Product Management      |                                        | Inveire                        |
| Venue Management        |                                        | Invoice                        |
|                         |                                        | invoice                        |
| Wembership              | <                                      |                                |

- b) Select **New** on the ribbon.
- c) A new Payment Method form will be displayed. Complete the following:

| File                                                | Payment Method Add                                    | Customize                                                |                          |                         |                              |      |       | StadiumTest 🚕       |   |
|-----------------------------------------------------|-------------------------------------------------------|----------------------------------------------------------|--------------------------|-------------------------|------------------------------|------|-------|---------------------|---|
| Save                                                | Save & New<br>Save & Deactivate<br>Close Delete       | Sharing -<br>Copy a Link<br>E-mail a Link<br>Collaborate | un Start<br>kflow Dialog | Run<br>Report -<br>Data |                              |      |       |                     |   |
| Informa<br>- Gener<br>- Card<br>- Chip &<br>- Notes | tion<br>al<br>& Pin                                   | Payment M<br>Coupon                                      | ethod                    |                         |                              |      |       | Payment Methods 🔻 🛉 | ÷ |
| Related                                             | 1                                                     | Name *<br>Payment Type                                   | Coupon<br>Coupon         |                         | Description                  |      |       |                     |   |
| 4 Comn                                              | <b>ion</b><br>Activities                              | External Payment ID                                      |                          |                         | Available Offline            | ⊙ No | ⊖ Yes |                     |   |
| _∂ (<br>⊇ 4                                         | Closed Activities<br>Audit History                    | Set amount to<br>booking total                           | ● No (                   | ) Yes                   | Auto Pay                     | ⊚ No | ⊖ Yes |                     |   |
| ه (۵)<br>ان کې                                      | looking Payments<br>Additional Charges                | Sequence Number<br>Post                                  |                          |                         | Provider Version<br>Redirect |      |       |                     |   |
| Là E                                                | lookings<br>Product Channels                          | Error Redirect                                           |                          |                         | Collect Account Data         | O No | ⊖ Yes |                     |   |
|                                                     | lookable Products<br>Payment Mandates<br>Coupon Types | Auto Advance Days<br>Code<br>Charges                     |                          |                         | Auto Expiry Days             |      |       |                     |   |
| là c<br>Là t                                        | Channels<br>inked Terminals                           | Charge Amount<br>Tab Payment                             | £                        |                         | Charge Percentage            |      |       |                     |   |
| Proce                                               | sses<br>Vorkflows                                     | Tab Visibility Global                                    | • No (                   | Yes                     |                              |      |       |                     |   |
|                                                     | Dialog Sessions                                       | Finance Payment Payment Schedule                         |                          |                         | Requires Mandate             | ⊖ No | ⊖ Yes |                     | ~ |

- **Name.** Enter the name of the payment type, for example Coupon.
- **Payment Type.** Select **Coupon** from the drop down list.
- **Description.** Enter a description of the payment type.

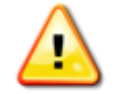

Note: All other fields should not be completed or changed and left in the default selection.

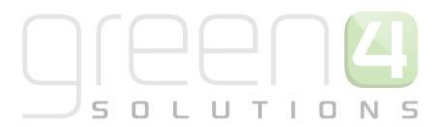

d) Select Save and Close in the ribbon.

### 2.2. Setting up your Organisation to Accept Coupons

The next step is to ensure that your organisation is set up to accept Coupons, to do this complete the following:

a) In the CRM Navigation Panel, select Venue Management followed by Company Details. The

Company Details view will be displayed:

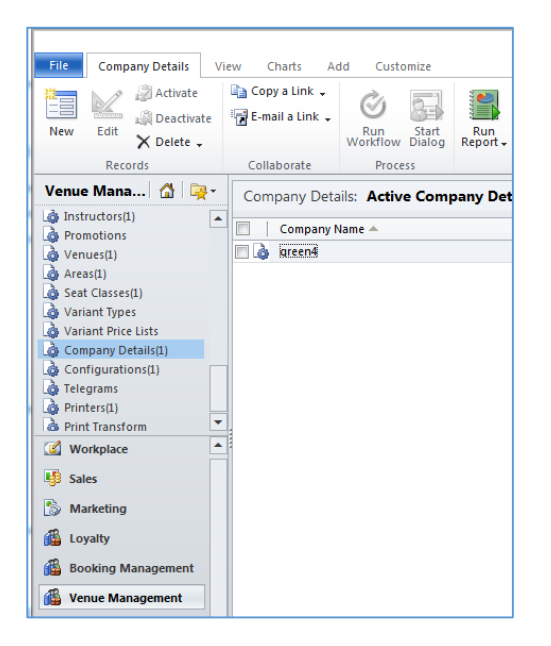

- b) Double-click over your company details. The company details form view will be displayed.
- c) Ensure the **Use Coupons** option is set to **Yes**.

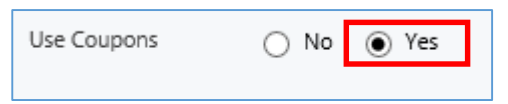

d) Once the details are complete, select Save and Close on ribbon.

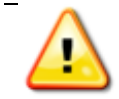

**Note:** There should be only one company details record displayed or set up. Do not create further or a New company details forms.

# 2.3. SETTING UP THE COUPON CATEGORY

A Coupon Category must be created to hold the coupon under. For example if the Coupon created is to be for a membership a Coupon Category called Membership Coupons could be created. The instructions below outline how to do this:

- a) In the CRM Navigation Panel, select Venue Management followed by Coupon Categories.
- b) The Coupon Category view will be displayed:

|            |                   | _ |                   |            |                        |                 |
|------------|-------------------|---|-------------------|------------|------------------------|-----------------|
|            |                   |   |                   |            |                        |                 |
| File       | Coupon Categories | V | iew Charts        | Add        | Customize              |                 |
| <b>港</b> 二 | Activate          | E | 🚡 Copy a Link 🖕   | 0          |                        |                 |
|            | Deactivat         | 4 | 🖌 E-mail a Link 🗸 | C          |                        |                 |
| New        | Edit X Delete -   |   | -                 | Ru<br>Work | n Start<br>flow Dialog | Run<br>Report + |
|            | Records           |   | Collaborate       | F          | Process                |                 |
| Venue      | Mana  🚮 🛛 🙀       | • | Coupon Cate       | gories:    | Active Co              | upon Cat        |
| Varia      | int Types         |   | Name 🔺            |            |                        |                 |
| 👌 Varia    | int Price Lists   |   |                   |            |                        |                 |
| 👌 Com      | pany Details(1)   |   |                   |            |                        |                 |
| Conf       | igurations(1)     |   |                   |            |                        |                 |
| teleg      | Irams             |   |                   |            |                        |                 |
| Print      | ers(1)            |   |                   |            |                        |                 |
| Cour       | Transform         |   |                   |            |                        |                 |
| Cour       | on Categories     |   |                   |            |                        |                 |
| Coup       | oon Products      |   |                   |            |                        |                 |
| Coup       | oon Types         | - |                   |            |                        |                 |
| 🗹 Wor      | rkolace           |   |                   |            |                        |                 |
|            | in proce          |   |                   |            |                        |                 |
| 🧏 Sale     | 5                 |   |                   |            |                        |                 |
| 🏠 Mar      | keting            |   |                   |            |                        |                 |
| 💰 Loy      | alty              |   |                   |            |                        |                 |
| 🚳 Boo      | king Management   |   |                   |            |                        |                 |
| 🚳 Ven      | ue Management     |   |                   |            |                        |                 |
|            |                   |   |                   |            |                        |                 |

- c) To create a new Coupon Category, select **New** on the ribbon (highlighted above).
- d) A blank Coupon Category form will be displayed:

|                                                                                                    |                                                            |                            | مر Microsoft Dynam      | cs CRM | CRM2011 Administrator 🥝 |
|----------------------------------------------------------------------------------------------------|------------------------------------------------------------|----------------------------|-------------------------|--------|-------------------------|
| File Coupon Category Add                                                                                                    | d Customize                                                |                            |                         |        | STADIUM 💩               |
| Save & New<br>Save & Save & New<br>Save & Close<br>Save                                                                                  | Sharing ↓<br>Copy a Link  E-mail a Link  Collaborate       | Run<br>Workflow<br>Process | Run<br>Report -<br>Data |        |                         |
| Information<br>General<br>Notes<br>Related<br>▲ Common<br>Audit History<br>Coupon Types<br>▲ Processes<br>G Workflows<br>Dialog Sessions | Coupon<br>New<br>General<br>Name *<br>Description<br>Notes | Category                   |                         |        | Coupon Categories 🕶 🔒 🎐 |

- e) Complete the following details:
  - **Name.** Enter a name for the coupon category.
  - **Description.** Enter a description for the coupon category.
- f) Once the details are complete, select **Save** on the ribbon.

#### TO ADD AN IMAGE TO THE COUPON CATEGORY:

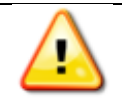

Note: It is not essential to add an image to a coupon category. It is your preference.

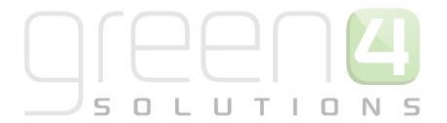

| Save & Save & New        | Sharing 🗸              | Run<br>Workflow | Run<br>Report |  |  |
|--------------------------|------------------------|-----------------|---------------|--|--|
| Save                     | Collaborate            | Process         | Data          |  |  |
| - General                | New                    | in category     |               |  |  |
| Related                  | ▼ General<br>Name *    | Buy a Gift      |               |  |  |
| Common     Audit History | Description Buy a Gift |                 |               |  |  |

- a) Select Add from the ribbon (Highlighted above) once completing the Coupon Category form.
- b) Select Add Note from the Add menu (See below).

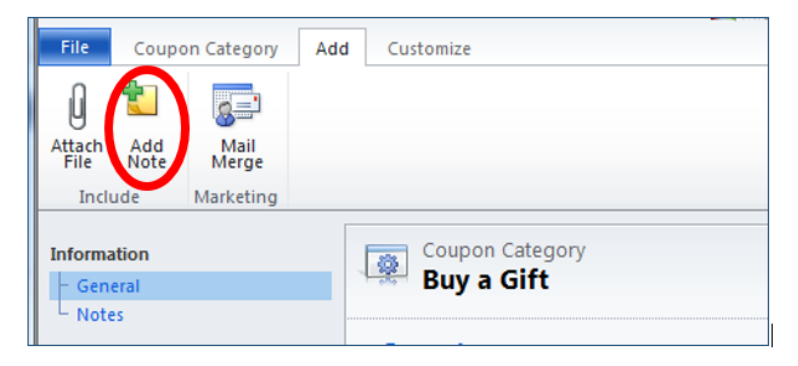

- c) You will be presented with the below box. Type **Image** in the title and then select the file for the coupon provider using the browse button.
- d) Once you have selected your file then select attach.

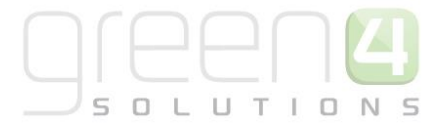

|                 |                                            | Coupon categories • • • • |
|-----------------|--------------------------------------------|---------------------------|
| 🏉 Note: New -   | Windows Internet Explorer                  |                           |
| File            | 🛃 Save and Close 🛛 🔓                       |                           |
| Division Note:  | New                                        |                           |
| Note            |                                            |                           |
| Title *         | image                                      |                           |
|                 |                                            |                           |
|                 |                                            |                           |
|                 |                                            |                           |
|                 |                                            |                           |
|                 |                                            |                           |
| Regarding       | a Buy a Gift                               | Q                         |
| Tile Attach     | ment                                       |                           |
|                 |                                            |                           |
| File Name: C:\U | lsers\stuwright\Dropbox\Photos\Woods\Photo | Browse Attach             |
| Status: New     |                                            |                           |
|                 | Local intranet   Protected Mode: Off       | 🖓 🔻 🔍 100% 👻 🔬            |

- e) Select Save and Close
- f) Then go back to the Coupon Category tab and select Save and Close.

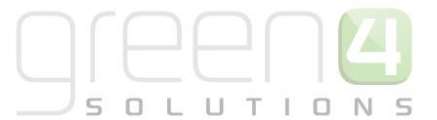

# 2.4. SETTING UP THE COUPON TYPE

The Coupon Type is where the current deal for the coupon is set up, for example, the redeem by date and other important information for the coupon. To create the Coupon Type, the instructions below must be completed:

- a) In the CRM Navigation Panel, select Venue Management followed by Coupon Types.
- b) The Coupon Type view will be displayed:

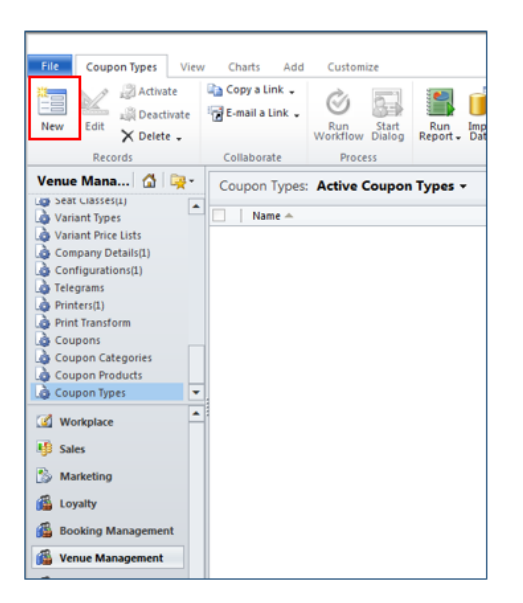

- c) To create a new Coupon Type, select **New** on the ribbon (highlighted above).
- d) A blank Coupon Type form will be displayed:

|                                                                                                    |                                                                                                    | 🕌 Micro                        | osoft Dynamics CRM |                                                                         | CRM2011      | Administrator           |
|----------------------------------------------------------------------------------------------------|----------------------------------------------------------------------------------------------------|--------------------------------|--------------------|-------------------------------------------------------------------------|--------------|-------------------------|
| File Coupon Type Add                                                                                                    | Customize                                                                                                  |                                |                    |                                                                         |              | STADIOM &               |
| Save & New<br>Save Save & New<br>Close                                                                                  | Sharing -<br>Copy a Link<br>E-mail a Link                                                                  | ) Start<br>Now Dialog Report - |                    |                                                                         |              |                         |
| Save                                                                                                    | Collaborate P                                                                                              | rocess Data                    |                    |                                                                         |              |                         |
| Information<br>General<br>Notes                                                                                         | Coupon Type<br>New                                                                                         |                                |                    |                                                                         | Coupon Types | <ul><li>▼ ▲ 尋</li></ul> |
| Related                                                                                                    | Name *                                                                                                    | I                              |                    | Coupon Category                                                         |              | Q                       |
| Audit History Bookable Products Coupon Products Coupon Products Bookable Products Processes K Workflows Dialog Sessions | Description<br>Number of Codes *<br>Display Price<br>Redeem by Date<br>Use by Date<br>Not Valid Until Date | <u>É</u>                       |                    | Collect Coupon<br>Redeem by Days<br>Use by Days<br>Not Valid Until Days | © No ∩ Yes   |                         |
|                                                                                                    | Code1 Pre-Existing<br>Code 1 Regex                                                                         | ● No C Yes                     |                    | Code 2 Pre-Existing                                                     | ● No C Yes   |                         |
|                                                                                                    | Payment Method                                                                                             |                                |                    | Product Calendar                                                        |              |                         |
|                                                                                                    | Notes                                                                                                    |                                |                    |                                                                         |              |                         |

- e) Complete the following details:
  - Name. Enter a name for the coupon type.
  - **Description.** Enter a description for the coupon type.

<sup>+ 44 (0) 845 508 8149 |</sup> support@green4solutions.com | www.green4solutions.com

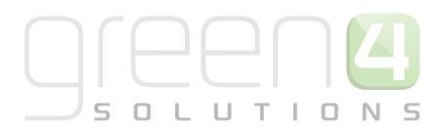

- **Number of Codes.** Enter the number of coupon codes to be collected. Options available are 1 or 2.
- **Display Price.** Enter the display price for the coupon.
- **Redeem by Date.** Enter the date the coupon must be redeemed by. If a date is entered, once the date has passed any coupons that have not been redeemed will be marked as expired.
- **Use by Date.** The coupon will only be valid prior to the use by date. Enter the date that unused coupons will be marked as expired once this date has passed.
- Not Valid Until Date. The coupon cannot be redeemed before the not valid until date. Used for coupons sold externally.
- Code 1 Pre-Existing. Select Yes if the coupon code 1 pre-exists and is not matched based on a regex.
- Code 1 Regex. If a regex is used to validate the coupon code entered, enter the details
- **Payment Method.** Enter the payment method to be used to process coupon redemptions (e.g. set up a coupon payment method).
- Coupon Category. Select the coupon category selected in the previous step.
- Collect Coupon. Select Yes if the coupon has to be collected from the customer.
- **Redeem by Days.** Enter the number of days in which the coupon must be redeemed. Unused coupons will be marked as expired once the number of days has passed.
- Use by Days. The coupon will only be valid for this many days after the sale date. Enter the number of days that unused coupons will be marked as expired once the entered number of days has passed.
- Not Valid Until Days. The coupon cannot be redeemed until this many days after the sale. Enter the correct number of days.
- Code 2 Pre-Existing. Select Yes if the coupon code 2 pre-exists and is not matched based on a regex.
- Code 2 Regex. If a regex is used to validate the coupon code entered, enter the details.
- **Product Calendar.** Use the Look Up Records dialog to select the **default** product calendar.
- f) Once the details are complete, select **Save** on the ribbon to save the changes made but leave the form open.

#### To add an Image to the Coupon Type

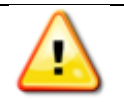

Note: It is not essential to add an image to a coupon type. It is your preference.

#### a) Select the **Add** tab.

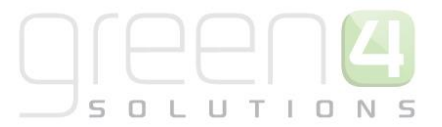

| File Coupon Category A                    | dd Customize<br>Sharing -<br>Copy a Link<br>E-mail a Link | Run<br>Workflow | Run<br>Report + |  |  |
|-------------------------------------------|-----------------------------------------------------------|-----------------|-----------------|--|--|
| Save                                      | Collaborate                                               | Process         | Data            |  |  |
| Information<br>- General                  | Coupon Category                                           |                 |                 |  |  |
| L Notes<br>Related                        | ▼ General                                                 | Dura Citt       |                 |  |  |
| ▲ Common<br>Audit History<br>Coupon Types | Name* Buy a Gift<br>Description Buy a Gift                |                 |                 |  |  |

b) Then from the menu select Add Note.

|   | File Coupon Category               | Add Customize                 | [ |
|---|------------------------------------|-------------------------------|---|
|   | j 🐮 🔂                              |                               |   |
|   | Attach Add Mail<br>File Note Merge |                               |   |
| Ĩ | Include Marketing                  |                               | ľ |
|   | Information<br>- General<br>Notes  | Coupon Category<br>Buy a Gift |   |

c) You will be presented a box. Type **Image** in the title and then select the file for the coupon provider using the **browse** button.

5

- d) Once you have selected your file then select attach before selecting Save and Close.
- e) This will bring you back to your completed Coupon Type Form. Select the **Coupon Type** tab before selecting **Save** on the ribbon.

### 2.5. SETTING UP THE COUPON PRODUCT

The Coupon Product is the product that can be brought via the use of the coupon. Multiple Coupon Products can be added to be used against one coupon. To set up the Coupon Product the steps below must be followed:

- a) With the Coupon Type form still open, in the form navigation panel, select Coupon Products.
- b) The Coupon Products view will be displayed:

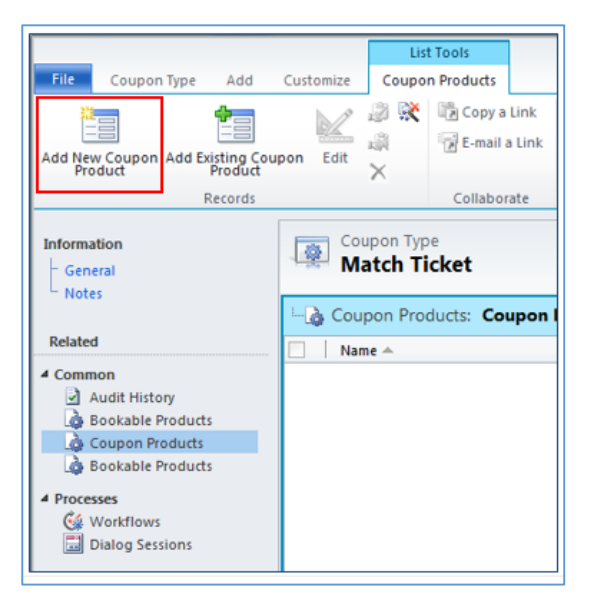

- c) To add a coupon product, select Add New Coupon Product on the ribbon.
- d) A blank Coupon Product form will be displayed:

|                                                                                                    | CRM2011 Administrator 🙆                                  |                           |                         |                                |                             |                     |
|----------------------------------------------------------------------------------------------------|----------------------------------------------------------|---------------------------|-------------------------|--------------------------------|-----------------------------|---------------------|
| File Coupon Product Cu                                                                                                    | stomize                                                  |                           |                         |                                |                             | STADIUM 🛆           |
| Save & New<br>Save & Close<br>Save                                                                                                    | Sharing -<br>Copy a Link<br>E-mail a Link<br>Collaborate | Run<br>orkflow<br>Process | Run<br>Report -<br>Data |                                |                             |                     |
| Information                                                                                                    | Coupon Pro<br>New                                        | oduct                     |                         |                                |                             | Coupon Products 👻 🚖 |
| <ul> <li>✓ Common</li> <li>Audit History</li> <li>➢ Bookable Products</li> <li>✓ Processes</li> <li>✓ Workflows</li> <li>☑ Dialog Sessions</li> </ul> | Name *<br>Product Variant *                              |                           |                         | Coupon Type<br>Additional Cost | Lâ <u>Match Ticket</u><br>£ | Q                   |

#### e) Complete the following details:

| + 44 (0) 845 508 8149 | support@green4solutions.com | www.green4solutions.com |
|-----------------------|-----------------------------|-------------------------|
|-----------------------|-----------------------------|-------------------------|

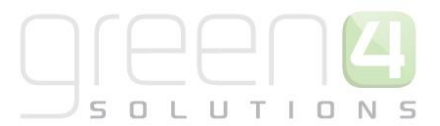

- Name. Enter a name for the coupon product.
- **Coupon Type.** The coupon type field will be automatically completed.
- **Product Variant.** Use the look up to select the product variant the customer will be able to purchase with the coupon, for example a fixture ticket.
- Additional Cost. Enter the additional cost for the product variant. In this instance enter 0 as the customer will not be expected to pay extra for the fixture ticket.
- f) Once the details are complete, select **Save and Close** on the ribbon.
- g) Repeat the process of adding coupon products to cover all of the products that can be purchased using the coupon.
- h) The Coupon Type form will be redisplayed. Select Save and Close on the ribbon.

### 2.6. CREATE THE COUPON BOOKABLE PRODUCT

It is essential to create a coupon type Bookable Product, this will control the cost of the coupon and what channels the coupon will be available via.

It is assumed that the following items have been set up in CRM:

- Channels. The channels the products will be sold via.
- Variant Types. The divisions of the product available. Variant types should be reused where possible. For more information on how to create Variant Types see the Green 4 Ticketing Booking Product Management User Guide.
- Variant Price List. The variant price list is used to enter pricing information for the product. For more information on how to create a Variant Price List see the Green 4 Ticketing Booking Product Management User Guide.
- Sales Plan. A default sales plan of type Other linked to the company details needs to be set up.

#### Step 1. Set up your Channel Price List.

Channel prices lists are used to link a variant price list to a channel. If you wish the prices entered on a variant price list to be charged then you must link the price list to the channel. Multiple price lists can be in use simultaneously.

The channel price list can be reused; therefore you may only need to create the channel price list once for each variant price list – channel combination.

- a) To set up a channel price list:
- b) On the CRM navigation panel, select **Sales Plan** on the **Product Management** tab.
- c) A list of sales plans matching the view criteria will be displayed.
- d) Open the **Default Sales Plan** (the default sales plan should be linked to the company details record in CRM).
- e) Select **Channel Price List** in the form navigation area.
- A list of channel price lists that have been previously linked to the variant price list will be shown.
   Select Add New Channel Price List on the ribbon.
- g) A blank channel price list form will be displayed. Complete the following details:

+ 44 (0) 845 508 8149 | support@green4solutions.com | www.green4solutions.com

- Name. The name of the channel price list.
- **Channel.** Select the Look Up icon alongside the field. The Look Up Records dialog will be displayed. Select the appropriate channel before clicking **OK** to continue.
- **On Sale Date.** Enter the date and time when the price list will be available for use by the channel. An On Sale Date must be entered when creating a price list for stock products.
- Marketing List. Select the marketing list the channel price list relates to. If a marketing list is applied to a channel price list, only contacts that have been added to the marketing list will use the channel price list. This option can be used to give beneficial prices to people that have previously bought a particular product, for example a membership product. Preferential pricing can either be driven by the use of a different variant price list, or by entering a discount percent.
- **Discount Percent.** If using a discount enter the percentage discount offered to users of the channel price list. This option is used in conjunction with a marketing list to offer members of the marketing list a discount.
- **Discount Category.** If using a discount use the lookup to select the product category the discount percent will be applied to. If a product category is not entered, the discount percent will be applied to all products.
- **Sequence.** The sequence number is used to determine which channel price list is used if there is more than one valid channel price list available.
- Variant Price List. Use the Lookup Records dialog to select the appropriate price list. The price list that you are to use for the bookable product should be selected.
- **Off Sale Date.** Enter the date and time when the price list will stop being available for use by the channel. An Off Sale Date must be entered when creating a price list for stock products.
- Max Quantity. This option, when used in conjunction with a marketing list can be used to limit the number of a selected product a customer can purchase. This option can be used to limit the number of products a customer can buy at a preferential rate. Alternatively this option can be used to limit the number of tickets a member can purchase before general release.
- **Discount Rounding.** Enter the discount rounding i.e. to the nearest penny, 10p, pound. If a value is not entered the system will default to rounding to a penny.

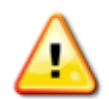

**Note:** All other fields in the Channel Price List form that have not been described above do not need to be completed/changed.

A channel price list will need to be created for each Variant Price List – Channel combination created.

h) Once the details are complete select Save & Close on the ribbon.

#### Step 2. Create the Bookable Product

To set up a Bookable Product for a coupon, complete the following:

- a) In the CRM Navigation Panel, select Product Management followed by Bookable Products.
- b) The Bookable Products view will be displayed:

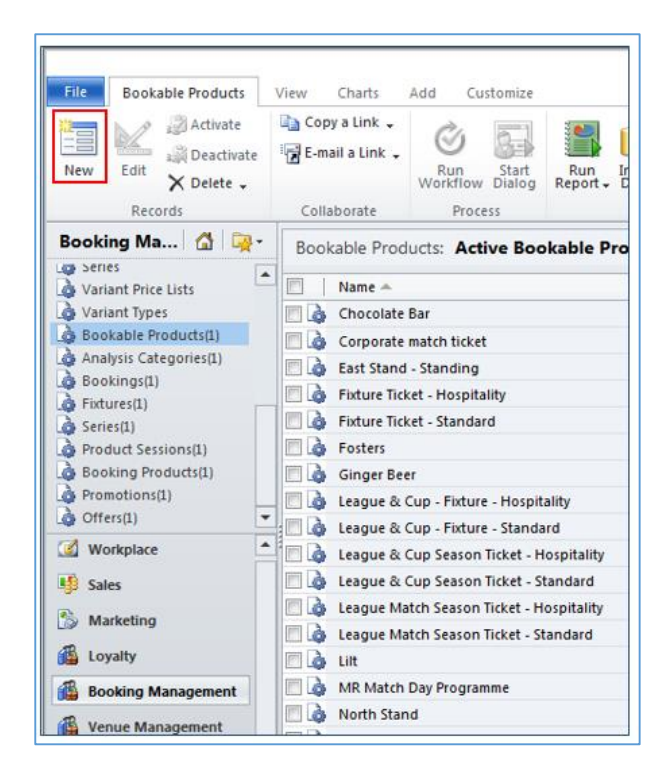

- c) To create a new bookable product, select New on the ribbon (highlighted above).
- d) A blank Bookable Product form will be displayed:

|                        |     |                   |              |                        |                         |                              | Charling Dama a          |
|------------------------|-----|-------------------|--------------|------------------------|-------------------------|------------------------------|--------------------------|
| File Bookable Product  | Add | Customize         |              |                        |                         |                              | Stadium Demo 🕾           |
| Save & Nev             | N   | 📄 Sharing –       | Ò            | . 51                   |                         |                              |                          |
| 🗖 🔯 🔀 Delete           |     | 🔁 Copy a Link     | C            |                        |                         |                              |                          |
| Save Save &<br>Close   |     | 📝 E-mail a Link   | Rur<br>Workf | n Start<br>flow Dialog | Run<br>Report           |                              |                          |
| Save                   |     | Collaborate       | F            | Process                | Data                    |                              |                          |
| Information            |     | Bookab            | ole Pro      | oduct                  |                         |                              | Baalashia Daadaata 🖉 🔿 🕸 |
| – General              |     | New New           |              |                        |                         |                              | bookable Products 🔹 🕂 🖤  |
| - Channels             |     | nem               |              |                        |                         |                              |                          |
| - Variants & Pricing   |     | ▲ General         |              |                        |                         |                              | ~                        |
| - Dowling<br>Notes     |     |                   |              |                        |                         |                              |                          |
| - 10103                |     | Name *            |              |                        |                         |                              |                          |
| Related                |     | Translated Name   | e            |                        |                         |                              |                          |
| 4 Common               |     | Description       |              |                        |                         |                              |                          |
| Activities             | ^   | Type              | [            | Stock                  |                         | ✓ Sequence                   |                          |
| Closed Activities      |     | Availability      |              |                        |                         | Benefician/ Not Required     |                          |
| Audit History          |     | Availability      |              |                        |                         | Requirement                  |                          |
| Additional Products    |     | Is Course         |              | O No                   | Yes                     | Capacity                     |                          |
| Product Channels       |     |                   |              | 0                      | _                       |                              |                          |
| A Product Sessions     |     | ls Membership     |              | No                     | Yes                     | Membership<br>Duration       |                          |
| Product Variants       |     | Ask Booking       |              | No                     | ○ Vec                   | Membershin                   |                          |
| Resource Types         |     | Questions         |              | • N0                   | - Tes                   | Duration Unit                |                          |
| Promotions             |     | Is Single Booking | g            | No                     | Yes                     | Report Category              |                          |
| Stock Transactions     |     | B                 |              | -                      | -                       |                              |                          |
| Bookable Products      |     | Print vouchers    |              | No                     | Yes                     | Code                         |                          |
| A Reservation Products |     | Is Anonymous      |              | No                     | <ul> <li>Yes</li> </ul> | Available Offline 💿 No 🔿 Yes |                          |
| Sector Contacts        |     | Match Sit Anyw    | here         | No                     | Vac                     | Mandatory Variants           | ~                        |
|                        | ~   |                   |              | (•) NO                 | ( ) 165                 |                              |                          |

e) Complete the following fields:

General:

- **Name.** Enter a name for the product. The name will be visible to customers, and should therefore reflect the nature of the product.
- Translated Name. Used for translated implementations.
- **Description.** Enter a description of the product.
- **Type.** Use the drop-down list to select the type of product. In this instance select **Coupon** from the list of available values.
- **Sequence.** Enter a sequence number for the product. The sequence number is used to determine the order in which products are displayed in the POS and Web channels.
- **Beneficiary Requirement.** Use the drop-down list to select if a customer's name is required when the product is purchased. Select from the following options:
  - i. Not Required. The customer will not be asked for their name and contact details.
  - ii. **Requested.** The customer will be asked for their name and contact details, but can skip this option if they do not wish to provide their details.
  - iii. **Required.** The customer must provide their name and contact details. This option should be selected when setting up a season ticket or membership product.
- **Report Category.** Used for reporting purposes to categorise the products sold through Green 4 Ticketing.
- **Print Vouchers.** Select **Yes** if the coupon is to be printed. If this option is enabled the Print Vouch/Coup button will be enabled in the POS.
- Is Anonymous. Select Yes if the purchaser is not required to provide a name when buying the product. The channel must be set to allow anonymous purchases also.
- Available Offline. Select Yes if the bookable product is to be available for purchase through the offline POS. This option cannot be used for products that require capacity to be monitored.

Referring Entities:

- **Category.** Use the Look Up dialog to select the product category. The category is used to group products. The category is used by the price list editor.
- **Product Calendar.** Select the default product calendar.
- **Coupon Type.** Use the Look Up Records dialog to select the coupon type that you have previously set up.

• Variant Type Category. Use the Look Up Record dialog to select the category. Used to group the variant types into categories for reporting purposes and is used by Variant Price Lists.

Time Settings:

- Available Date From. Enter the date the product goes on sale.
- Available Date To. Enter the date the product is removed from sale
- Available Time From. Enter the time the product goes on sale.
- Available Time To. Enter the time the product is removed from sale.

Delivery Options:

- **Print at Home.** Select **Yes/No** depending on if the coupon is available to print at home.
- Requires Delivery. Select Yes/No depending on if the coupon requires delivery.

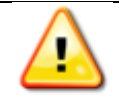

Note: All other fields should not be completed or changed and left in the default selection.

- f) Once the details are complete, select **Save** on the ribbon.
- g) Next, it is necessary to indicate which channels the product can be bought via. To set the Channels carry out the following:
  - Select **Channels** in the Form Navigation area.
  - The channels that have been set up during the configuration on your system will be listed. Select the checkbox alongside each channel through which the product will be sold, for example POS or Web.
  - Select **Save** on the ribbon.
- f) Next, it is necessary to identify the Product Variants and Prices:
  - Select Variants & Pricing in the Form Navigation area.
  - To select a variant, in the drop-down list on the left hand side (highlighted below), select the appropriate option. All of the variants available in your system will be listed. If you have categorised the variants they will displayed in the relevant categories.
  - Select the green cross alongside the variant name to add.

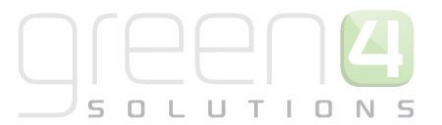

| File Bookable Product Add                                                              | Customize                                                                                                    |
|----------------------------------------------------------------------------------------|----------------------------------------------------------------------------------------------------|
| Save & New<br>Save Save & New<br>Save & Close X Delete                                 | Image: Sharing →       Image: Sharing →         Image: Copy a Link       Image: Sharing →         Image: Copy a Link       Image: Sharing →         Image: Rung →       Image: Sharing →         Image: Rung →       Image: Sharing →         I |
| Save                                                                                   | Collaborate Process Data                                                                                                    |
| Information<br>- General<br>- Channels<br>- Variants & Pricing<br>- Bowling<br>- Notes | Bookable Product<br>test<br>Variants & Pricing                                                                                                    |
| Related                                                                                | Mandatory V                                                                                                    |
|                                                                                        | Variant Variant Type                                                                                                    |

• Repeat until all variants are listed. If you need to remove a variant, click the red minus sign alongside the variant. For coupons, ussually only one Variant needs adding, this usually being a variant of 'Each'.

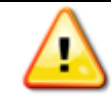

**Note.** Once a variant is sold it can then not be removed from the Variant and Pricing list. Therefore ensure the correct variants are set up for your product before you begin to sell them.

• To enter price information for the product, select the relevant price list from the drop down at the top of the Variants & Pricing section (highlighted below):

| Bookable Product<br>Coupon Adult |      |              |                      |            |                   |   | Bookable F | Products • | • | ¥ |
|----------------------------------|------|--------------|----------------------|------------|-------------------|---|------------|------------|---|---|
| 4 Variants & Pricing             |      |              |                      |            |                   |   |            |            |   | ^ |
|                                  |      |              |                      | default    | ~                 |   | ~          |            |   |   |
|                                  | Code | Not for Sale | Mandatory<br>Variant | Peak Price | Off Peak<br>Price | - |            |            |   |   |
| Coupon Adult (Each)              |      |              |                      | 0.00       | 0.00              |   |            |            |   |   |
|                                  | ∨ 0  |              |                      |            |                   |   |            |            |   |   |
|                                  |      |              |                      |            |                   |   |            |            |   |   |
|                                  |      |              |                      |            |                   |   |            |            |   |   |

- Enter the pricing (peak and off peak) information for each of the variants that are to be included on the price list.
- Repeat this process for each price list used to govern the pricing of the selected product.
- g) Once the pricing details are complete select **Save & Close** on the ribbon to save the product.

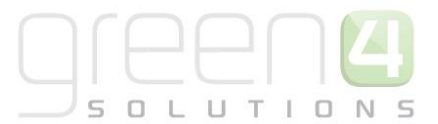

# **2.7. IMPORTING COUPONS**

If you use coupons sold by an external provider, for example Groupon, it will be necessary to import the information sent to you by the provider into Green 4 Ticketing. External providers will normally provide you with a list of sold coupons in the form of a spread sheet. To upload the spread sheet details into Green 4 Ticketing:

- a) Open the spread sheet provided by the external provider. Ensure the following columns and column names are present:
  - Name. Displays the name for the coupon
  - **Coupon Code.** This is the main coupon code. If the coupon uses two codes, ensure the column headings are **coupon code 1** and **coupon code 2**.
  - Available. Create a column labelled Available and enter the value of available for all rows.
  - **Coupon Type.** Create a column labelled **Coupon Type** and enter the name of the coupon type that you are matching coupons to. The name entered should match that set up in Green 4 Ticketing. Ensure the coupon type name is copied to all rows.
- b) Once the details are complete save the spread sheet as a **CSV** file.
- c) Log into Green 4 Ticketing and select Import Data on the ribbon.

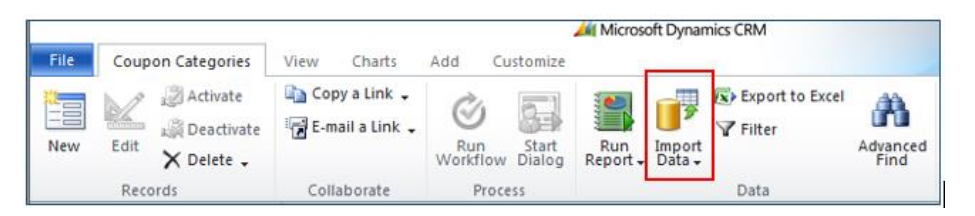

- d) The Import Data Wizard will be displayed. Use the Browse button to search for the CSV file.
- e) Select **Next** to continue.
- f) The Review File Upload Summary page will be displayed. Check the information displayed is correct before selecting **Next**.
- g) The Select Data Map page will be displayed. Unless you have set up a data mapping for importing coupons select **Default (Automatic Mapping)** from the list. Select **Next** to continue.

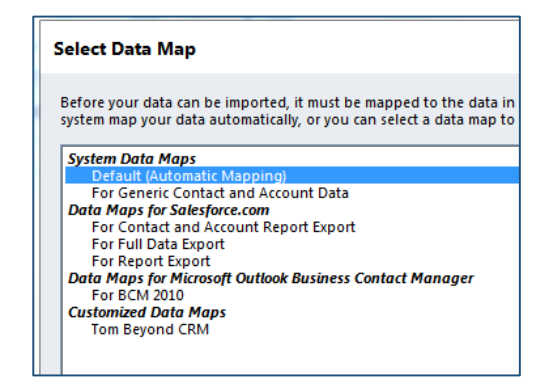

h) The Map Record Types page will be displayed. Select **Coupon** from the drop-down list:

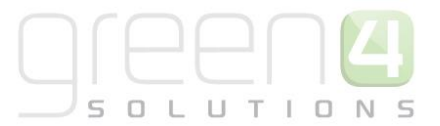

| Map Record Types                                                                         |                                                                                                    | @ <u>H</u> el                 |
|------------------------------------------------------------------------------------------|----------------------------------------------------------------------------------------------------|-------------------------------|
| Map the source data files to the target Mi<br>to an existing record type, you can create | icrosoft Dynamics CRM record types. If a source file<br>a new record type or choose to skip importing the | e cannot be mapped<br>e data. |
| The data files have been successfull                                                     | ly mapped to the target Microsoft Dynamics CRM r                                                          | ecord types.                  |
| The data files have been successfull     Source Data Files                               | ly mapped to the target Microsoft Dynamics CRM re<br>Microsoft Dynamics CRM Record                        | ecord types.<br>Types         |

- i) Select **Next** to continue.
- j) The Map Fields page will be displayed. Map the fields as shown below:

| Map Fields @ Help                                                                                                    |                 |                            |  |  |  |  |  |  |  |
|----------------------------------------------------------------------------------------------------|-----------------|----------------------------|--|--|--|--|--|--|--|
| Select the Microsoft Dynamics CRM record type and map each source field to a target Microsoft Dynamics CRM field. We suggest that you map all the required fields before you click Next. |                 |                            |  |  |  |  |  |  |  |
| CRM Record Types                                                                                                    | Source Fields   | CRM Fields Show All 🔻      |  |  |  |  |  |  |  |
| <ul> <li>Coupon</li> </ul>                                                                                                    | Required Fields | Required Fields            |  |  |  |  |  |  |  |
|                                                                                                    | Coupon code 🔹   | Coupon Code                |  |  |  |  |  |  |  |
|                                                                                                    | Available 🔻     | Coupon Status (Option Set) |  |  |  |  |  |  |  |
|                                                                                                    | Deal Name 🔻     | Name                       |  |  |  |  |  |  |  |
|                                                                                                    | Optional Fields |                            |  |  |  |  |  |  |  |
|                                                                                                    | Coupon Type     | 式 Coupon Type (Lookup) 🔻   |  |  |  |  |  |  |  |
|                                                                                                    |                 |                            |  |  |  |  |  |  |  |

- k) Select **Next** to continue.
- The Review Mapping Summary page will be displayed. Confirm the details are correct before selecting Next to continue.
- m) The Review Settings page will be displayed. Use the default settings.
- n) Select **Submit** to confirm the import.
- o) Select **Finish** to close the wizard.
- p) The import may take time to complete. The results can be viewed by selecting **Imports** on the Workplace tab of the CRM Navigation Panel.

# **COUPONS CHECK LIST**

| Task                                                                                                    | Completed? | Comments                                                                                                    |
|----------------------------------------------------------------------------------------------------|------------|----------------------------------------------------------------------------------------------------|
| Set up the Coupon Payment Method- This is so<br>that products can be purchased via the use of a<br>Coupon.                                                        |            | Ensure the Payment Type chosen is that of a Coupon.                                                                            |
| Set up the organization to accept Coupons                                                                                                    |            | In the Company Details form ensure that the Use<br>Coupons option is set to Yes                                                |
| Set up the Coupon Category- This is the name that the Coupon will be held under                                                                                   |            | This should be given a name linked to what to Coupon is to be used for.                                                        |
| Set up the Coupon Type- This is the current deal for the Coupon                                                                                                   |            | Ensure the Coupon Category that was previously created is entered                                                              |
|                                                                                                    |            | Ensure the Number of Codes field is entered with either 1 or 2                                                                 |
|                                                                                                    |            | Ensure the various relevant Coupon dates have been entered that control the Coupons availability                               |
| Set up the Coupon Product- This is the product that can be brought via the use of the Coupon.                                                                     |            | Ensure a Product Variant has been entered which will then be available to purchase with the use of a Coupon.                   |
| Create the Coupons Channel Price List- This will<br>control the time and date the product is on<br>sale as well as linking a variant price list to the<br>channel |            | The channel price list should be linked to the default sales plan                                                              |
|                                                                                                    |            | Ensure a Channel price List has been created to link the channels to the variant price list on which prices have been entered. |
|                                                                                                    |            | Ensure the channel price list dates are valid.                                                                                 |
|                                                                                                    |            | A channel price list will need to be created for each<br>Variant Price List – Channel combination created.                     |
| Create the Coupon Bookable Product- This will control the cost of the coupon and what                                                                             |            | Ensure the Bookable Product type selected is Coupon                                                                            |
| channels the coupon will be available via.                                                                                                    |            | Ensure a Category and Product Calendar have been entered                                                                       |
|                                                                                                    |            | Ensure that the Coupon Type previously created is entered                                                                      |
|                                                                                                    |            | Ensure the relevant channel check boxes are ticked                                                                             |
|                                                                                                    |            | Ensure a variant has been added                                                                                                |
|                                                                                                    |            | Prices should be added to an active Variant Price List that has been linked to a Channel Price List.                           |

# 3. VOUCHERS

Within Green 4 Ticketing vouchers have a monetary value (e.g. £10 voucher) and can be redeemed against any product. Vouchers are sold by your organisation using Green 4 Ticketing.

To set up Green 4 Ticketing to allow the use of vouchers complete the following steps:

# **3.1. SET YOUR ORGANISATION TO ACCEPT VOUCHERS**

Firstly be sure to have set your organisations Company Details to accept the use of vouchers. To do this complete the following instructions:

a) In the CRM Navigation Panel, select Venue Management followed by Company Details. The

Company Details view will be displayed:

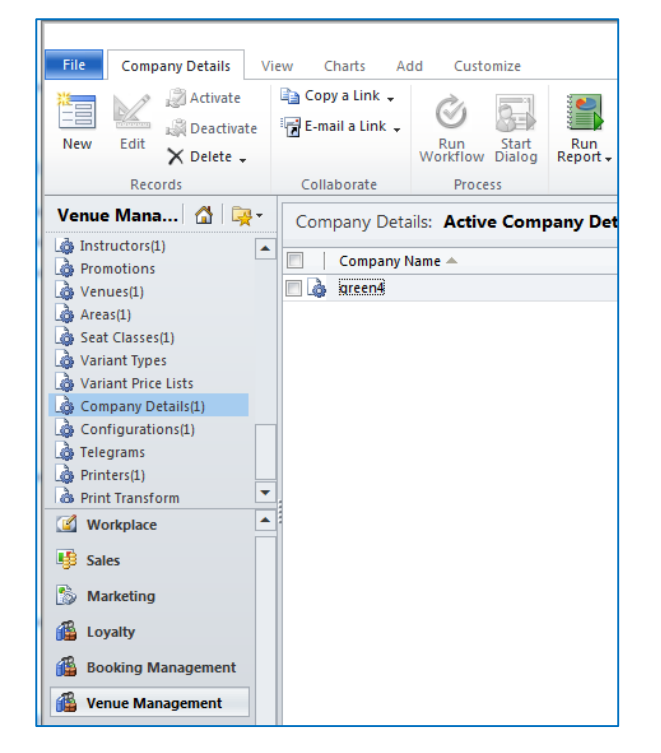

- b) Double-click over your company details. The company details form view will be displayed.
- c) Ensure the Use Vouchers option is set to Yes.

| Use Vouchers | O No | ⊙ Yes |  |
|--------------|------|-------|--|
|              |      |       |  |

d) Once the details are complete, select **Save and Close** on ribbon.

# **3.2. CREATING THE VOUCHER VARIANT TYPES**

The first step is to create the vouchers variant types (if they do not already exist in your system). The Variant Type entity is used to create categories of products, for example £10 Voucher, £20 Voucher, £50 voucher. To create a Variant Type record from the Product Variants form:

a) In the CRM Navigation Panel, select Product Management followed by Variant Types.

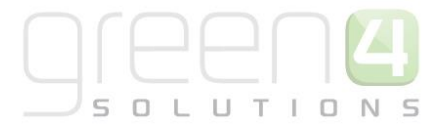

b) The Variant Types view will be displayed showing a list of all the variant types that meet the current view criteria.

|                         |                  | 🕌 Mic           | rosoft Dynamics CRM    |                                  |                  |             | RM2011 Adminis |
|-------------------------|------------------|-----------------|------------------------|----------------------------------|------------------|-------------|----------------|
| File Variant Types View | Charts Add       | Customize       |                        |                                  |                  |             | STA            |
| New Edit Activate       | 😭 Copy a Link ↓  | Run<br>Workflow | Run<br>Report - Data - | ISP Export to Excel<br>IV Filter | Advanced<br>Find |             |                |
| Records                 | Collaborate      | Process         |                        | Data                             |                  |             |                |
| Booking Ma 🚮 📴          | Variant Types:   | Active Variant  | Types 👻                |                                  |                  | Search f    | or records     |
| Product Calendars       | 🔲 🛛 Name 🔺       |                 |                        | People                           | Des              | ription     | Category       |
| Product Groups          | 🔲 🍓 1 Ad & 1 Cl  | n               |                        |                                  | 2                |             | Group          |
| Promotion Exclusion Da  | 🔲 🍓 1 Ad & 2 Cl  | n               |                        |                                  | 3                |             | Group          |
| Promotions              | 🔲 🍓 1 Ad & 3 Cl  | n               |                        |                                  | 4                |             | Group          |
| 👌 Series                | 🔲 🍓 1Ad & 4Co    | n               |                        |                                  | 5                |             | Default        |
| 💩 Variant Price Lists   | 🔲 🍓 2 Ad & 1 C   | n               |                        |                                  | 3                |             | Default        |
| 🕼 Variant Types         | 🔲 🍓 2 Ad & 2 Cl  | n               |                        |                                  | 4                |             | Default        |
| Bookable Products(1)    | 🔲 🍓 2 Ad & 3 Cl  | n               |                        |                                  | 5                |             | Default        |
|                         | 🔲 🍓 2Ad & 3Co    | n               |                        |                                  | 5                |             | Default        |
| workplace               | 🔲 🍓 3Ad & 2Co    | n               |                        |                                  | 5 3 A c          | lults & 2 C | o Default      |
| 🥵 Sales                 | 🔲 🍓 4Ad & 1Co    | n               |                        |                                  | 5                |             | Default        |
| S Marketing             | 🔲 🍓 5 Ad for 4   |                 |                        |                                  | 5                |             | Default        |
| A Realize Management    | 🔲 🍓 5 Con for 4  |                 |                        |                                  | 5                |             | Default        |
|                         | 🔲 🍓 🛛 Ad £10 Pro | mo              |                        |                                  | 2                |             | Default        |

- c) Select **New** on the ribbon (highlighted in the above figure).
- d) A blank Variant Type form will be displayed:

| File Variant Type Add                                                                | Customize                                                                                                    | Stadium Demo 🚕      |
|--------------------------------------------------------------------------------------|----------------------------------------------------------------------------------------------------|---------------------|
| Save & New<br>Save & Close                                                           | Sharing -       Image: Copy a Link       Image: Copy a Link       Image: Copy a Link         Run       Start       Run       Run         E-mail a Link       Workflow Dialog       Report - |                     |
| Save                                                                                 | Collaborate Process Data                                                                                                    |                     |
| Information<br>L General                                                             | Variant Type New                                                                                                    | Variant Types 🔹 🛧 🌵 |
| Related                                                                              | 4 General                                                                                                    |                     |
| Common     Audit History     Promotions     Variant Type Compon     Product Variants | Name*     People*       Translated name                                                                                                    |                     |
| Coupon Products  Processes  Workflows                                                | Skidata Class Code     Category       Voucher Value     £       Sequence     Conversion Factor                                                                                              | یم<br>ا             |
| Dialog Sessions                                                                      |                                                                                                    |                     |

- e) Complete the following details:
  - **Name.** Enter a name for the variant type.
  - **People.** Enter the amount of people the voucher applies to.
  - Translated Name. Used for translated implementations of Green 4 Ticketing.
  - **Description.** Enter a description of the variant type.
  - **Category.** Used to group the variant types into categories.

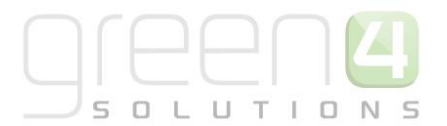

- Voucher Value. Enter the value of the voucher. This represents the amount the voucher is worth when it is redeemed by the customer. For example if the Voucher Variant type is for a £10 Voucher, enter the number 10.
- Sequence. Used to determine the order in which variants are listed on the Green 4 Ticketing POS or ticketing web site.

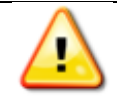

Note: All other fields that are not displayed above do not need to be created.

- f) Select **Save** on the ribbon to save the changes made.
- g) Repeat the above process for each voucher value that is required.

### **3.3. CREATE THE VOUCHER BOOKABLE PRODUCT**

It is essential to create a voucher type Bookable Product, this will control the cost of the voucher and what channels the voucher will be available via.

It is assumed that the following items have been set up in CRM:

- Channels. The channels the products will be sold via.
- Variant Price List. The variant price list is used to enter pricing information for the product. For more information on how to create Variant Price List see the Green 4 Ticketing Booking Product Management User Guide.
- Sales Plan. A default sales plan of type Other linked to the company details needs to be set up.

#### Step 1. Set up your Channel Price List.

Channel prices lists are used to link a variant price list to a channel. If you wish the prices entered on a variant price list to be charged then you must link the price list to the channel. Multiple price lists can be in use simultaneously.

The channel price list can be reused; therefore you may only need to create the channel price list once for each variant price list – channel combination.

- a) To set up a channel price list:
- b) On the CRM navigation panel, select **Sales Plan** on the **Product Management** tab.
- c) A list of sales plans matching the view criteria will be displayed.
- d) Open the **Default Sales Plan** (the default sales plan should be linked to the company details record in CRM).
- e) Select **Channel Price List** in the form navigation area.
- A list of channel price lists that have been previously linked to the variant price list will be shown.
   Select Add New Channel Price List on the ribbon.
- g) A blank channel price list form will be displayed. Complete the following details:
  - Name. The name of the channel price list.

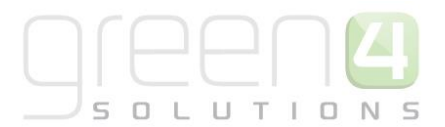

- **Channel.** Select the Look Up icon alongside the field. The Look Up Records dialog will be displayed. Select the appropriate channel before clicking **OK** to continue.
- **On Sale Date.** Enter the date and time when the price list will be available for use by the channel. An On Sale Date must be entered when creating a price list for stock products.
- Marketing List. Select the marketing list the channel price list relates to. If a marketing list is applied to a channel price list, only contacts that have been added to the marketing list will use the channel price list. This option can be used to give beneficial prices to people that have previously bought a particular product, for example a membership product. Preferential pricing can either be driven by the use of a different variant price list, or by entering a discount percent.
- **Discount Percent.** If using a discount enter the percentage discount offered to users of the channel price list. This option is used in conjunction with a marketing list to offer members of the marketing list a discount.
- **Discount Category.** If using a discount use the lookup to select the product category the discount percent will be applied to. If a product category is not entered, the discount percent will be applied to all products.
- **Sequence.** The sequence number is used to determine which channel price list is used if there is more than one valid channel price list available.
- Variant Price List. Use the Lookup Records dialog to select the appropriate price list. The price list that you are to use for the bookable product should be selected.
- **Off Sale Date.** Enter the date and time when the price list will stop being available for use by the channel. An Off Sale Date must be entered when creating a price list for stock products.
- Max Quantity. This option, when used in conjunction with a marketing list can be used to limit the number of a selected product a customer can purchase. This option can be used to limit the number of products a customer can buy at a preferential rate. Alternatively this option can be used to limit the number of tickets a member can purchase before general release.
- **Discount Rounding.** Enter the discount rounding i.e. to the nearest penny, 10p, pound. If a value is not entered the system will default to rounding to a penny.

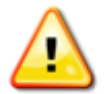

**Note:** All other fields in the Channel Price List form that have not been described above do not need to be completed/changed.

A channel price list will need to be created for each Variant Price List – Channel combination created.

h) Once the details are complete select **Save & Close** on the ribbon.

#### Step 2. Create the Bookable Product

- a) In the CRM Navigation Panel, select **Product Management** followed by **Bookable Products**.
- b) The Bookable Products view will be displayed:

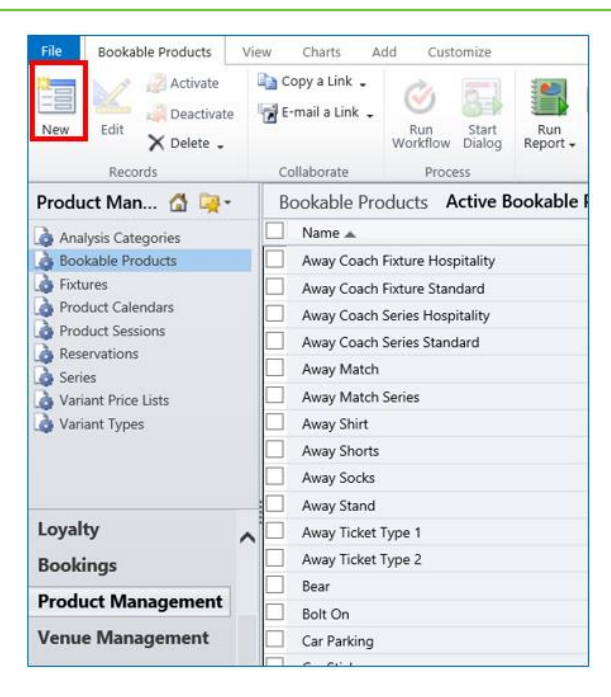

- c) To create a new bookable product, select New on the ribbon (highlighted above).
- d) A blank Bookable Product form will be displayed. Complete the following details:

General:

- Name. Enter Voucher as the name of the product.
- Translated Name. Used for translated implementations.
- **Description.** Enter a description of the product.
- **Type.** Use the drop-down list to select the type of product. In this instance select **Voucher** from the list of available values.
- **Is Anonymous.** Select **Yes** if the purchaser is not required to provide a name when buying the product. The channel must be set to allow anonymous purchases also.
- **Print Vouchers.** Select **Yes** if the Voucher is to be printed. If this option is enabled the Print Vouch/Coup button will be enabled in the POS.
- **Sequence.** If applicable, enter a sequence number for the product. The sequence number is used to determine the order in which products are displayed in the POS and Web channels.
- **Beneficiary Requirement.** Use the drop-down list to select if a customer's name is required when the product is purchased. Select from the following options:
  - i. Not Required. The customer will not be asked for their name and contact details.
  - ii. **Requested.** The customer will be asked for their name and contact details, but can skip this option if they do not wish to provide their details.

- iii. **Required.** The customer must provide their name and contact details. This option should be selected when setting up a season ticket or membership product.
- **Report Category.** Used for reporting purposes to categorise the products sold through Green 4 Ticketing.
- Available Offline. Select Yes if the bookable product is to be available for purchase through the offline POS. This option cannot be used for products that require capacity to be monitored.
- Voucher Valid Days. Enter the number of days the voucher will be valid for.

#### **Referring Entities:**

- **Category.** Use the Look Up dialog to select the product category. The category is used to group products. The category is used by the price list editor.
- Product Calendar. Select the default product calendar.

#### Time Settings:

- Available Date From. Enter the date the voucher goes on sale.
- Available Date To. Enter the date the voucher is removed from sale
- Available Time From. Enter the time the voucher goes on sale.
- Available Time To. Enter the time the voucher is removed from sale.

#### Delivery Options:

- **Print at Home.** Select **Yes/No** depending on if the voucher is available to print at home.
- Requires Delivery. Select Yes/No depending on if the voucher requires delivery.

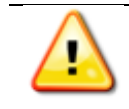

Note: All other fields should not be completed or changed and left in the default selection.

- e) Once the details are complete, select **Save** on the ribbon.
- f) Next, it is necessary to indicate which channels the product can be bought via. To set the Channels carry out the following:
  - Select **Channels** in the Form Navigation area.
  - The channels that have been set up during the configuration on your system will be listed. Select the checkbox alongside each channel through which the product will be sold, for example POS or Web.

- Select **Save** on the ribbon.
- g) Next, it is necessary to identify the Product Variants and Prices:
  - Select Variants & Pricing in the Form Navigation area.
  - To select a variant, in the drop-down list on the left hand side (highlighted below), select Voucher Variants that were previously created,
  - Select the green cross alongside the variant name to add.

| File Bookable Product Add Customize                                                |                                                                                                    |  |  |  |  |  |
|------------------------------------------------------------------------------------|----------------------------------------------------------------------------------------------------|--|--|--|--|--|
| Save & New<br>Save & Close & Deactivate<br>Save & Save & Xew                       | Image: Sharing +       Image: Sharing +         Image: Sharing +       Image: Sharing +         Image: Sharing + |  |  |  |  |  |
| Information<br>General<br>Channels<br>Variants & Pricing<br>Bowling<br>Notes       | Bookable Product<br>test<br>Variants & Pricing                                                                                                    |  |  |  |  |  |
| Related  Common  Activities  Closed Activities  Audit History  Additional Products | Not for Sale Variant Variant Type                                                                                                    |  |  |  |  |  |

- Repeat until all of the Voucher variants are listed. If you need to remove a variant, click the red minus sign alongside the variant
- To enter price information for the product, select the relevant price list from the drop down at the top of the Variants & Pricing section (highlighted below)

| Bookable Product Voucher |              |              |                      |            |                   | Bookable Products | <b>-</b> ↑ ↓ |
|--------------------------|--------------|--------------|----------------------|------------|-------------------|-------------------|--------------|
| Variants & Pricing       |              |              |                      |            |                   |                   | -            |
|                          |              |              |                      | QA         | ~                 | <br>$\checkmark$  |              |
|                          | Code         | Not for Sale | Mandatory<br>Variant | Peak Price | Off Peak<br>Price |                   |              |
| Voucher (£10 Voucher)    |              |              |                      | 10.00      | 10.00             |                   |              |
| Voucher (£20 Voucher)    |              |              |                      | 20.00      | 20.00             |                   |              |
|                          | $\checkmark$ |              |                      |            |                   |                   |              |

- Enter the pricing (peak and off peak) information for each of the variants that are to be included on the price list.
- Repeat this process for each price list used to govern the pricing of the selected product.
- h) Once the pricing details are complete select **Save & Close** on the ribbon to save the product.

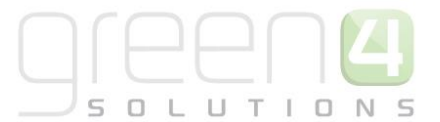

# 3.4. CREATE THE VOUCHER PAYMENT METHOD

In order to accept vouchers as payment for products purchased through Green 4 Ticketing, it is necessary to add the Voucher (Managed) payment method to the channel(s) through which vouchers can be used. To set up the payment method for the POS carry out the following:

- a) In the CRM Navigation Panel select Venue Management followed by Payment Methods.
- b) The Payment Method list view will be displayed:

| File Payment Methods    | View Charts Add Customize                                                            |
|-------------------------|--------------------------------------------------------------------------------------|
| New Edit Activate       | E-mail a Link ↓<br>Run Start Workflow Dialog Run Ling ↓<br>Run Start Report → Data ↓ |
| Records                 | Collaborate Process                                                                  |
| Venue Mana 🚮 🙀 -        | Payment Methods: Active Payment Methods -                                            |
| Payment Methods         | Name 🔺                                                                               |
| A Referred from options | 🛅 🌛 Booking Agent                                                                    |
| A Reservations          | 🗕 🔄 🎍 card                                                                           |
| Reservation Products    | Cash Cash                                                                            |
| Reserved Bookings       | 🗌 🍙 Chip and Pin                                                                     |
| Reserved Capacity       | Credit                                                                               |
| Seat Classes            | 🗖 🌛 Discount                                                                         |
| à Terminals             | 🔲 🍙 Internal                                                                         |
| Till Groups             |                                                                                      |
| 👌 Venues                | Loyalty                                                                              |
| Workplace               | One Year DD                                                                          |
|                         | Points                                                                               |
| Sales                   | Reservation                                                                          |
| Marketing               | REL/Sponsor                                                                          |
| Lovalty                 |                                                                                      |
| 40                      | Series                                                                               |
| Booking Management      | Voucher                                                                              |
| 🚳 Venue Management      |                                                                                      |

- c) Select **New** on the ribbon (highlighted in the above figure).
- d) A blank Payment Method form will be displayed:

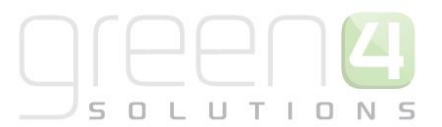

|                         |                                           |                         | Microsoft Dynamics CRM |                      |    |       | 0                     |
|-------------------------|-------------------------------------------|-------------------------|------------------------|----------------------|----|-------|-----------------------|
| File Payment Method Add | Customize                                 |                         |                        |                      |    |       | Stadium Demo 🛆        |
| Save & Close            | Sharing -<br>Copy a Link<br>E-mail a Link | in Start<br>flow Dialog |                        |                      |    |       |                       |
| Save                    | Collaborate                               | Process Data            |                        |                      |    |       | 1                     |
| - General<br>- Card     | Payment Me                                | ethod                   |                        |                      |    |       | Payment Methods 🔻 🛧 🖤 |
| - Chip & Pin<br>- Notes | General                                   |                         |                        |                      |    |       | ^                     |
| Related                 | Name *                                    |                         |                        |                      |    |       |                       |
| ▲ Common                | Payment Type                              |                         | ✓                      | Description          |    |       |                       |
| 📝 Activities 🔨          | External Payment ID                       |                         |                        | Available Offline    | No | Yes   |                       |
| Closed Activities       | Set amount to<br>booking total            | ● No 🔵 Yes              |                        | Auto Pay             | No | ⊖ Yes |                       |
| Booking Payments        | Sequence Number                           |                         |                        | Provider Version     |    |       |                       |
| 💩 Additional Charges    | Post                                      |                         |                        | Redirect             |    |       |                       |
| bookings                | Error Redirect                            |                         |                        | Collect Account Data | No | ○ Yes |                       |
| Product Channels        | Auto Advance Days                         |                         |                        | Auto Expiry Days     |    |       |                       |
| Payment Mandates        | Code                                      |                         |                        |                      |    |       |                       |
| Bookable Products       | Charges                                   |                         |                        |                      |    |       |                       |
| 👍 Channels              | Charge Amount                             | £                       |                        | Charge Percentage    |    |       |                       |
| 💩 Linked Terminals      | Tab Payment                               |                         |                        | ,,.                  |    |       |                       |
| ▲ Processes             | Tab Visibility Global                     | ● No ○ Yes              |                        |                      |    |       | ~                     |

- e) Complete the following details:
  - **Name.** Enter a name for the payment type. The name will be displayed to the user in the Green 4 Ticketing application when they select to pay for their goods.
  - Payment Type. Use the drop-down list to select Voucher (Managed).
  - **Description.** Enter a short description of the payment method.

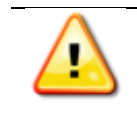

Note: All other fields should not be completed or changed and left in the default selection.

f) Once the details are complete select **Save** on the ribbon.

#### **Defining Channels**

Next it is necessary to define the channels that will use the Voucher (Managed) payment method. To achieve this:

- a) Select Channels in the Form Navigation panel.
- b) The Channels list view will be displayed:

| 1                                                                                                    |                             |                 |                         |
|----------------------------------------------------------------------------------------------------|-----------------------------|-----------------|-------------------------|
|                                                                                                    |                             |                 | List Tools              |
| File Payment M                                                                                                    | ethod Ad                    | d Customize     | Channels                |
|                                                                                                    | Activate Activate           | e Bulk Delete   | g Mail Merge            |
| Add Existing Edit<br>Channel                                                                                                    | × Remove                    |                 |                         |
|                                                                                                    | Records                     |                 | Collabo                 |
| Information<br>- General<br>- Card                                                                                                    |                             | Paymen<br>Vouch | t Method<br>her Managed |
| - Chip & Pin                                                                                                    |                             | 🖳 ゐ Channel     | s: Channel Asso         |
| └ Notes                                                                                                    |                             | 🔲 🕴 Name 🔺      |                         |
| Related                                                                                                    |                             | 🔲 🍙 POS         |                         |
| <ul> <li>✓ Common</li> <li>☑ Activities</li> <li>☑ Closed Activiti</li> <li>☑ Audit History</li> <li>☑ Booking Paym</li> <li>☑ Additional Che</li> <li>☑ Bookings</li> <li>☑ Product Chanr</li> <li>☑ Coupon Types</li> <li>☑ Channels</li> </ul> | es<br>ents<br>arges<br>nels |                 |                         |

- c) Select Add Existing Channel from the ribbon.
- d) The Look Up Records dialog will be displayed. Select the appropriate channel before selecting **OK** to continue.
- e) Repeat the above process for all the channels that are going to use the voucher payment method.

### 3.5. REVIEWING THE VOUCHER AVAILABILITY IN CRM

Once a Voucher has been purchased, its availability and unique number that has been generated can be reviewed. To view the availability and unique number of a Voucher complete the following in CRM:

a) Select **Venue Management**, followed by Voucher, a list of all the Vouchers that have been purchased will be displayed.

| File Vouchers View    | Charts Add Customize                                                                                                    | Stadiu                      | ım C |
|-----------------------|----------------------------------------------------------------------------------------------------|-----------------------------|------|
| New Edit Activate     | Copy a Link -<br>E-mail a Link -<br>Copy a Link -<br>Copy |                             |      |
| Records               | Collaborate Process Data                                                                                                    |                             |      |
| Venue Mana 🚮 🙀 🗸      | Vouchers Active Vouchers -                                                                                                    | Search for records          |      |
| Referred from options | Customer Name Reference Numb Voucher Status Booking Value                                                                                                    | Purchase Date Expiry Date   |      |
| Reservation Products  | Joe Walker RHR1C-G90GB Available                                                                                                    | £20.00 25/09/2014 25/09/201 | 15   |
| 👌 Seat Classes        | joe walker YH904-GCF3Q Available                                                                                                    | £20.00 09/12/2014 09/12/201 | 15   |
| 👌 Terminals           | Wes Morgan XH90B-GC3BR-2 Available                                                                                                    | £10.00 09/12/2014 09/12/201 | 15   |
| 🍓 Venues              | new customer CHQ1N-F90FT-L Available                                                                                                    | 24/09/2014 24/09/201        | 15   |
| Zonal Updates         | Joseph Walker 5HQ0A-FBGFA Redeemed                                                                                                    | £20.00 24/11/2014 24/11/201 | 15   |
| A Charities           | Joe Walker VHR0Q-G9JWW Available                                                                                                    | 25/09/2014 25/09/201        | 15   |
| Vouchers              | Joe Walker 1HR05-G9AEQ Redeemed                                                                                                    | £20.00 25/09/2014 25/09/201 | 15   |
| Workplace             | Jenny Murphy 9HP0M-C9L2U Available                                                                                                    | 23/09/2014 23/09/201        | 15   |
| workplace             | Joe Walker JHR04-G9JAU-L Redeemed                                                                                                    | £20.00 25/09/2014 25/09/201 | 15   |
| Sales                 |                                                                                                    |                             |      |
| Marketing             |                                                                                                    |                             |      |
| Loyalty               |                                                                                                    |                             |      |
| Bookings              |                                                                                                    |                             |      |
| Product Management    | <                                                                                                    |                             |      |
| Venue Management      | 1 - 9 of 9 (0 selected)                                                                                                    |                             | 14   |

b) The column, **Voucher Status** displays if the Voucher that has been purchased is either still Available or has been Redeemed.

+ 44 (0) 845 508 8149 | support@green4solutions.com | www.green4solutions.com

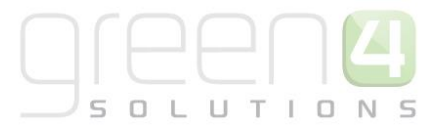

c) To review a particular Voucher, select the appropriate Voucher. The voucher form will be displayed.

| Voucher<br>VOUCHE | R                 |               |            | Vouchers | • |
|-------------------|-------------------|---------------|------------|----------|---|
| 4 General         |                   |               |            |          |   |
| Reference Number  | RHR1C-G90GB-B01AY |               |            |          |   |
| Voucher Status *  | Available         | Customer Name | Joe Walker |          |   |
| Booking           |                   | Expiry Date   | 25/09/2015 |          |   |
| Purchase Date     | 25/09/2014        | Emailed       | 🔵 No 🔵 Yes |          |   |
| Printed           | 🔿 No 🔵 Yes        | Name *        | VOUCHER    |          |   |
| Value             | £20.00            |               |            |          |   |
| Notes             |                   |               |            |          |   |

- d) The field named **Reference Number** displays the Voucher number that is entered into either the POS or Web to redeem the vouchers value against a product.
- e) The field named **Voucher Status** displays if the Voucher that has been purchased is either still Available or has been Redeemed. If the Voucher has been redeemed the field will automatically change from displaying Available to Redeemed.

#### 

# **VOUCHERS CHECK LIST**

| Task                                                                                                    | Completed? | Comments                                                                                                    |
|----------------------------------------------------------------------------------------------------|------------|----------------------------------------------------------------------------------------------------|
| Set up the organization to accept Vouchers                                                                                                    |            | In the Company Details form ensure that the Use Vouchers option is set to Yes                                                        |
| Create the Voucher Variant Types- Used to<br>create categories of products, for example £10<br>Voucher, £20 Voucher, £50 voucher                       |            | Ensure a Voucher Value is entered that represents the value of the voucher for each Voucher Variant Type that is created             |
| Create the Voucher Channel Price List- This will<br>control the time and date the product is on<br>sale as well as linking a variant price list to the |            | The channel price list should be linked to the default sales plan                                                                    |
| channel                                                                                                    |            | Ensure a Channel price List has been created to link the<br>channels to the variant price list on which prices have<br>been entered. |
|                                                                                                    |            | Ensure the channel price list dates are valid.                                                                                       |
|                                                                                                    |            | A channel price list will need to be created for each<br>Variant Price List – Channel combination created.                           |
| Create the Voucher Bookable Product- This will control the cost of the Voucher and what                                                                |            | Ensure the Bookable Product type selected is Voucher                                                                                 |
| channels the Voucher will be available via.                                                                                                    |            | Ensure the Voucher Valid Days field has been entered with the number of days that the Voucher is available for                       |
|                                                                                                    |            | Ensure a Category and Product Calendar have been entered                                                                             |
|                                                                                                    |            | Ensure the relevant channel check boxes are ticked                                                                                   |
|                                                                                                    |            | Ensure a variant has been added                                                                                                    |
|                                                                                                    |            | Prices should be added to an active Variant Price List that has been linked to a Channel Price List.                                 |
| Create the Voucher Payment Method- Needed<br>so that vouchers are accepted as a payment<br>method for products purchased                               |            | Ensure the payment type in the drop down list selected is Voucher (managed)                                                          |
|                                                                                                    |            | Ensure the channels have been defined where the Voucher payment method is to be used                                                 |